# ةصاخلا ةكبشلا ةيعضو) VPN Inline Posture و ASA و iPEP ISE مادختساب (VPN) ةيرهاظلا

## المحتويات

<u>المقدمة</u> المتطلبات الأساسية المتطلبات المكونات المستخدمة الاصطلاحات معلومات أساسية <u>تدفق أساسي</u> مثال طبولوجيا تکوین ASA تکوین ISE تكوين iPEP المصادقة وتكوين الوضع تشكيل توصيفات الوضع تكوين التفويض نتيجة معلومات ذات صلة

## <u>المقدمة</u>

يقدم هذا المستند معلومات حول كيفية إعداد الوضع المضمن باستخدام جهاز الأمان القابل للتكيف (ASA) ومحرك خدمات الهوية (ISE).

## <u>المتطلبات الأساسية</u>

#### <u>المتطلبات</u>

لا توجد متطلبات خاصة لهذا المستند.

#### <u>المكونات المستخدمة</u>

تستند المعلومات الواردة في هذا المستند إلى الإصدار 8.2(4) ل ASA والإصدار 1.1.0.665 ل ISE.

#### <u>الاصطلاحات</u>

راجع <u>اصطلاحات تلميحات Cisco التقنية للحصول على مزيد من المعلومات حول اصطلاحات المستندات.</u>

## <u>معلومات أساسية</u>

يوفر ISE الكثير من خدمات Posture) AAA (وضعية، وتنميط، ومصادقة، وما إلى ذلك). تدعم بعض أجهزة الشبكة (NAD) تغيير مصادقة (CoA) RADIUS (CoA الذي يسمح بتغيير ملف تعريف تخويل الجهاز الطرفي بشكل ديناميكي استنادا إلى وضعية الجهاز أو نتيجة إنشاء ملفات التعريف الخاصة به. لا تدعم NADs الأخرى مثل ASA هذه الميزة بعد. وهذا يعني أن تشغيل ISE في وضع فرض الوضع المضمن (iPEP) مطلوب لتغيير سياسة الوصول إلى الشبكة الخاصة بالجهاز الطرفي بشكل ديناميكي.

المفهوم الأساسي هو أن كل حركة مرور المستخدم سوف تمر من خلال iPEP، مع عمل العقدة أيضا كوكيل RADIUS.

## تدفق أساسي

- 1. سجل مستخدم شبكة VPN الدخول.
- 2. يرسل ASA الطلب إلى عقدة IPEP (ISE).
- 3. يعيد بروتوكول iPEP كتابة الطلب (من خلال إضافة سمات زوج AV من Cisco للإشارة إلى أنها مصادقة ويرسل الطلب إلى عقدة سياسة ISE (PDP).
  - 4. يرد حزب الشعب الديمقراطي على بروتوكول iPEP الذي سيرسل إلى NAD.
- 5. إذا تم مصادقة المستخدم، فيجب على NAD إرسال طلب بدء عملية محاسبة (راجع CSCtz84826). سيؤدي هذا إلى تشغيل بدء جلسة العمل على iPEP. في هذه المرحلة، تتم إعادة توجيه المستخدم للوضع. وبالإضافة إلى ذلك، يلزمك تمكين -accounting-update المؤقت للنفق المنشأ من مدخل WebVPN، حيث يتوقع ISE أن يكون للسمة framed-ip-address في محاسبة RADIUS. ومع ذلك، عند الاتصال بالمدخل، لا يعرف بعد عنوان IP لشبكة VPN للعميل لأن النفق لم يتم إنشاؤه. وسيضمن ذلك أن يرسل مكتب المساعدة الفنية تحديثات مؤقتة، مثل الوقت الذي سيتم فيه إنشاء النفق.
  - 6. يمر المستخدم عبر تقييم الوضع، واستنادا إلى النتائج سيقوم بروتوكول PDP بتحديث الجلسة باستخدام CoA على بروتوكول iPEP.

توضح لقطة الشاشة هذه العملية:

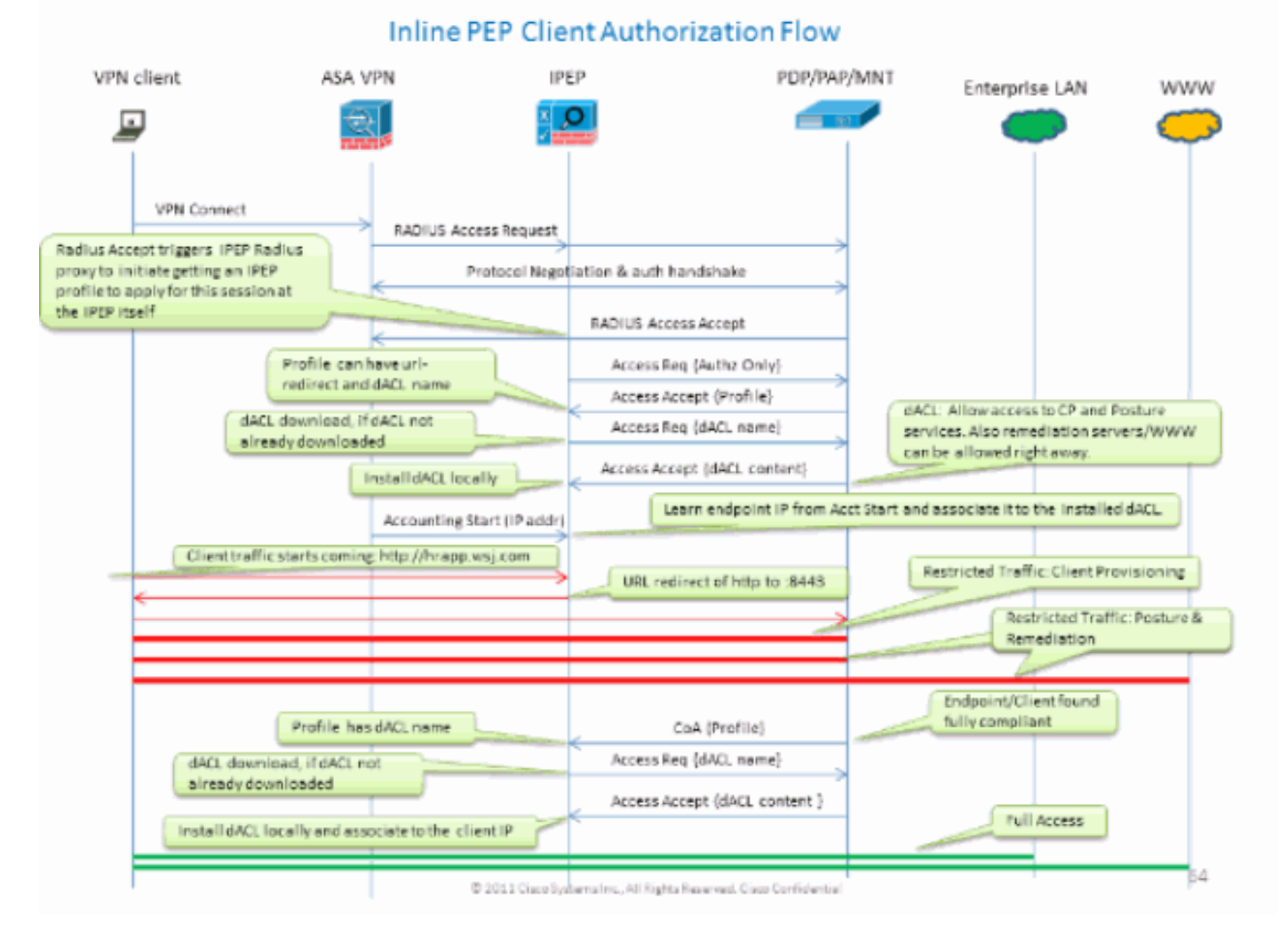

#### مثال طبولوجيا

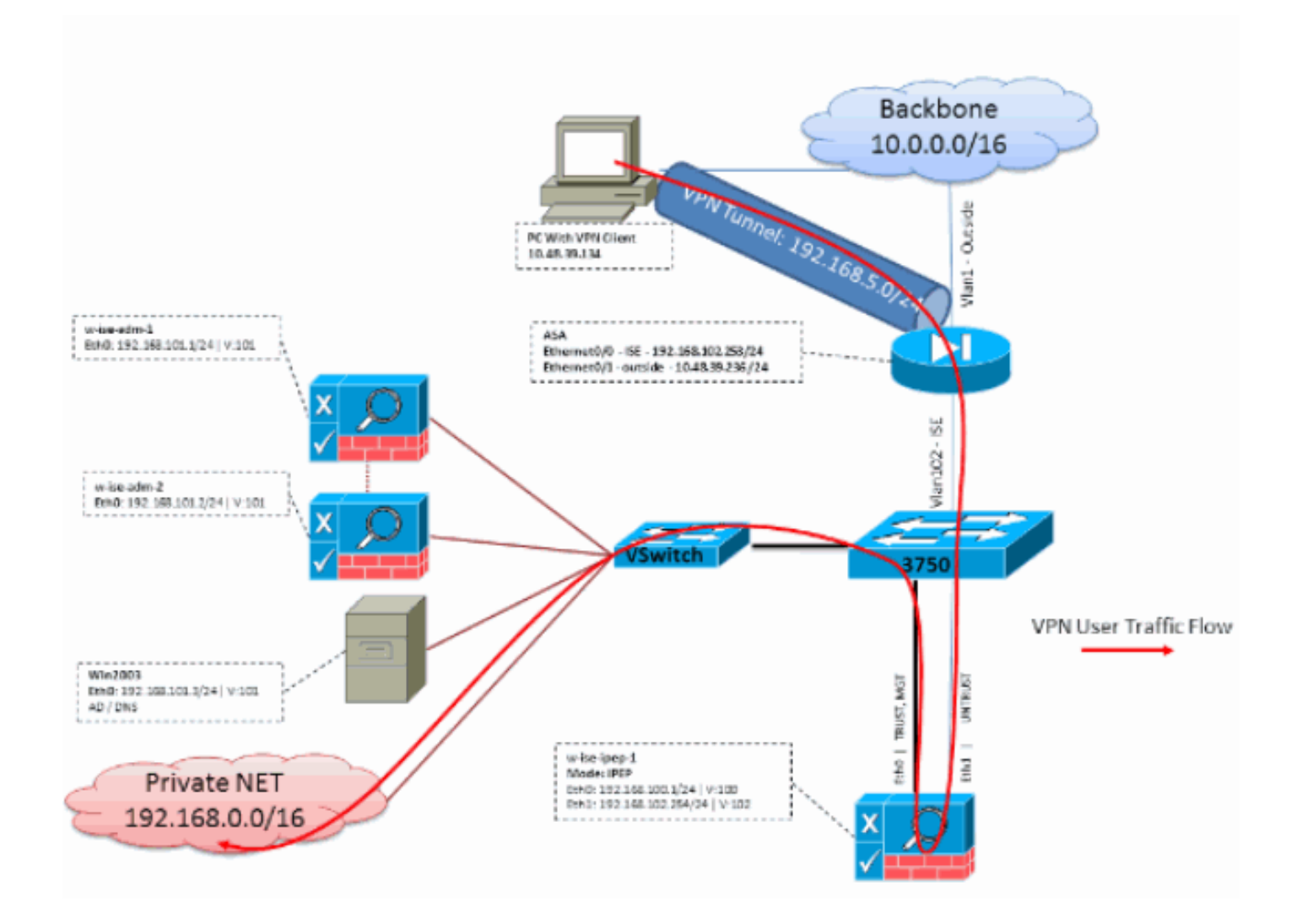

## <u>تکوین ASA</u>

تكوين ASA هو شبكة VPN بعيدة بسيطة ل IPsec:

! interface Ethernet0/0 nameif ISE security-level 50 ip address 192.168.102.253 255.255.255.0 ! interface Ethernet0/1 nameif outside security-level 0 ip address 10.48.39.236 255.255.255.0 ! access-list split extended permit ip 192.168.0.0 255.255.0.0 any ! aaa-server ISE protocol radius interim-accounting-update Mandatory if tunnel established from WEBVPN Portal aaa-server ISE (ISE) host ---! 192.168.102.254 !--- this is the iPEP IP key cisco crypto ipsec transform-set TS1 esp-aes espsha-hmac crypto ipsec security-association lifetime seconds 28800 crypto ipsec securityassociation lifetime kilobytes 4608000 crypto dynamic-map DMAP1 10 set transform-set TS1 crypto dynamic-map DMAP1 10 set reverse-route crypto map CM1 10 ipsec-isakmp dynamic DMAP1 crypto map CM1 interface outside crypto isakmp enable outside crypto isakmp policy 1 authentication preshare encryption aes hash sha group 2 lifetime 86400 ! ip local pool VPN 192.168.5.1192.168.5.100 ! group-policy DfltGrpPolicy attributes dns-server value 192.168.101.3 !--- The VPN User needs to be able to resolve the CN from the !--- ISE HTTPS Certificate (which is sent in the radius response) vpn-tunnel-protocol IPSec svc webvpn split-tunnel-policy tunnelspecified split-tunnel-network-list value split address-pools value VPN ! tunnel-group cisco generalattributes address-pool VPN authentication-server-group ISE accounting-server-group ISE !---Does not work without this (see introduction) ! tunnel-group cisco ipsec-attributes pre-sharedkey cisco ! route outside 0.0.0.0 0.0.0.0 10.48.39.5 1 route ISE 192.168.0.0 255.255.0.0 192.168.102.254 1 !--- You need to make sure the traffic to the local subnets !--- are going ! through the inline ISE

## <u>تکوین ISE</u>

### <mark>تکوین iPEP</mark>

أول شيء يجب القيام به هو إضافة ISE كعقدة iPEP. يمكنك العثور على معلومات إضافية حول العملية هنا:

.http://www.cisco.com/en/US/docs/security/ise/1.1/user\_guide/ise\_ipep\_deploy.html#wp1110248

هذا هو ما يجب عليك في الأساس تكوينه في علامات التبويب المختلفة (لقطات الشاشة الواردة في هذا القسم توضح هذا):

- قم بتكوين إعدادات IP العامة وغير الموثوق بها (في هذه الحالة، IP غير الموثوق به هو IP.168.102.254).
  - النشر هو وضع موجه.
  - ضع عامل تصفية ثابت ل ASA ليتم السماح له بالمرور من خلال مربع iPEP (وإلا، يتم إسقاط الاتصال ب/من مربع ISE Thru iPEP).
    - قم بتكوين ISE النهج كخادم RADIUS و ASA كعميل RADIUS.
    - إضافة مسار إلى الشبكة الفرعية لشبكة VPN التي تشير إلى ASA.
- ثبتت ال monitore ISE كال logging host (ميناء 20514 افتراضيا؛ في هذه الحالة، السياسة ISE يراقب أيضا). **متطلبات تكوين الشهادة الهامة:**

قبل محاولة تسجيل عقدة iPEP، تأكد من استيفاء متطلبات إستخدام المفتاح الموسع للشهادة التالية. إذا لم يتم تكوين الشهادات بشكل صحيح على عقدتي iPEP و Admin، فسيتم إكمال عملية التسجيل. ومع ذلك، ستفقد وصول المسؤول إلى عقدة iPEP. تم استقراء التفاصيل التالية من دليل نشر iSE 1.1.x iPEP:

قد يؤدي وجود مجموعات معينة من السمات في الشهادات المحلية لعقدة "الإدارة" و"الحالة المضمنة" إلى منع المصادقة المتبادلة من العمل.

السمات هي:

- إستخدام مفتاح موسع (EKU)—مصادقة الخادم
- إستخدام مفتاح موسع (EKU)—مصادقة العميل
- مصادقة خادم Netscape CERT Type-SSL
  - نوع شهادة Netscape—مصادقة عميل SSL

يلزم توفر أي من المجموعات التالية لشهادة الإدارة:

- يجب تعطيل كل من سمتي EKU، إذا تم تعطيل كل من سمتي EKU في شهادة "الحالة المضمنة"، أو يجب تمكين كل من سمتي EKU، إذا تم تمكين سمة الخادمٍ في شهادة "الحالة المضمنة".
  - يجب تعطيل كل من سمات "نوع شهادة Netscape"، أو يجب تمكين كليهما.

أي من المجموعات التالية مطلوب لشهادة الوضع المضمن:

• يجب تعطيل كل من سمتي EKU، أو يجب تمكين كليهما، أو يجب تمكين سمة الخادم وحدها.

• يجب تعطيل كل من سمات "نوع شهادة Netscape"، أو يجب تمكين كليهما، أو يجب تمكين سمة الخادم وحدها.

- حيث يتم إستخدام الشهادات المحلية الموقعة ذاتيا على عقد "الإدارة" و"الحالة المضمنة"، يجب تثبيت شهادة موقعة ذاتيا لعقدة "الإدارة" في قائمة الضمان لعقدة "الحالة المضمنة". بالإضافة إلى ذلك، إذا كان لديك عقدتي إدارة أساسية وثانوية في عملية النشر الخاصة بك، فيجب عليك تثبيت شهادة موقعة ذاتيا من كلا عقدتي الإدارة في قائمة الضمان الخاصة بعقدة الحالة المضمنة.
- حيث يتم إستخدام الشهادات المحلية الموقعة من CA على عقد "الإدارة" و"الحالة المضمنة"، يجب أن تعمل المصادقة المتبادلة بشكل صحيح. في هذه الحالة، يتم تثبيت شهادة CA التوقيع على عقدة الإدارة قبل التسجيل، ويتم نسخ هذه الشهادة نسخا متماثلا إلى عقدة الوضع المضمنة.
  - إذا كانت المفاتيح الصادرة من CA مستخدمة لتأمين الاتصال بين عقد "الإدارة" و"الحالة المضمنة"، قبل تسجيل عقدة "الحالة المضمنة"، يجب إضافة المفتاح العام (شهادة CA) من عقدة "الإدارة" إلى قائمة شهادات CA لعقدة "الحالة المضمنة".

التكوين الأساسي:

| Deployment Nodes List > whise tipep 1                     |                         |        |                |                       |               |         |          |
|-----------------------------------------------------------|-------------------------|--------|----------------|-----------------------|---------------|---------|----------|
| Edit Node                                                 |                         |        |                |                       |               |         |          |
| General Settings Basic Information Node Name w-ise-ipep-1 | Deployment Modes        | Fiters | Radius Config  | Managed Subnets       | Static Routes | Logging | Failover |
| * Configuration changes in this tab v                     | vill result in node reb | oot.   |                |                       |               |         |          |
| Basic Information                                         |                         |        |                |                       |               |         |          |
| Host Name w-ise-ipep-1                                    |                         |        | Domain Name    | wlaaan.com            |               |         |          |
| Time Sync Server                                          |                         |        | DNS Server     |                       |               |         |          |
| Primary 192.168.109.6                                     |                         |        |                | * Primary 192.1       | 68.101.3      |         |          |
| Secondary                                                 |                         |        |                | Secondary 192.1       | 68.103.3      |         |          |
| Tertiary                                                  |                         |        |                | Tertiary              |               |         |          |
| Trusted Interface (to protected netwo                     | rk)                     |        | Untrusted Inte | erface (to managed r  | network)      |         |          |
| IP Address 192.168.1                                      | 100.1                   |        |                | * IP Address 192.10   | 58.102.254    |         |          |
| Subnet Mask 255.255.2                                     | 255.0                   |        |                | * Subnet Mask 255.25  | 55.255.0      |         |          |
| Default Gateway 192.168.3                                 | 100.250                 |        | × D            | efault Gateway 192.10 | 58.102.254    |         |          |
| Set Management VLAN                                       |                         |        | 🗌 Set Manager  | ment VLAN             |               |         |          |
| ID 0                                                      |                         |        |                | ID 0                  |               |         |          |
| Save                                                      |                         |        |                |                       |               |         |          |

تكوين وضع النشر:

| Deployment Nodes List > wriseripep1             |                    |                          |           |                 |                 |               |         |          |
|-------------------------------------------------|--------------------|--------------------------|-----------|-----------------|-----------------|---------------|---------|----------|
| Edit Node                                       |                    |                          |           |                 |                 |               |         |          |
| General Settings                                | Basic Information  | Deployment Modes         | Fiters    | Radius Config   | Managed Subnets | Static Routes | Logging | Fallover |
| Node Name w-Ise                                 | -ipep-1            |                          |           |                 |                 |               |         |          |
| * Configuration c                               | hanges in this tab | will result in both acti | ve and st | andby nodes rel | boot.           |               |         |          |
| 🔿 Maintenance Mode 🔹 Routed Mode 🔿 Bridged Mode |                    |                          |           |                 |                 |               |         |          |
| Save Reset                                      |                    |                          |           |                 |                 |               |         |          |

## تكوين عوامل التصفية:

| Deployment Nodes List > wriseripep 1 |                          |               |                 |               |         |         |    |
|--------------------------------------|--------------------------|---------------|-----------------|---------------|---------|---------|----|
| Edit Node                            |                          |               |                 |               |         |         |    |
|                                      |                          |               |                 |               |         |         |    |
| General Settings Basic Information   | Deployment Modes Filters | Radius Config | Managed Subnets | Static Routes | Logging | Falover |    |
| Node Name w-ise-ipep-1               |                          |               |                 |               |         |         |    |
| MAC Riters                           |                          |               |                 |               |         |         |    |
| * MAC Address                        | IP Address               | Description   |                 |               |         |         |    |
|                                      |                          |               |                 |               |         |         | ÷. |
| Subnet Filters                       |                          |               |                 |               |         |         |    |
| * Subnet Address                     | * Subnet Mask            | Description   |                 |               |         |         |    |
| 192.168.102.253                      | 255.255.255.255          | ASA           |                 |               |         |         | @+ |
|                                      |                          |               |                 |               |         |         |    |
| Save                                 |                          |               |                 |               |         |         |    |
|                                      |                          |               |                 |               |         |         |    |

#### تهيئة RADIUS:

| Deployment Nodes Lizt + w-ise-ipep-1                            |                             |                   |                              |            |
|-----------------------------------------------------------------|-----------------------------|-------------------|------------------------------|------------|
| Edit Node                                                       |                             |                   |                              |            |
| General Settings Basic Information Deployment Modes Filters     | dius Config Nanaged Subnets | Static Routes     | Logging Falover              |            |
| Node Name w-isa-ipap-1                                          |                             |                   |                              |            |
| Radius Configuration                                            |                             |                   |                              |            |
| Server Configuration                                            |                             |                   |                              |            |
| * IP Address * Shared Secret * Timeout(in * Retries<br>seconds) | Description                 | Enable<br>KeyWrap | * Authentication<br>Settings |            |
| 192.168.101.1 0                                                 | ISE ADM                     |                   |                              | ÷.         |
| Client Configuration                                            |                             |                   |                              |            |
| * IP Address * Shared Secret * Timeout(in * Retries<br>seconds) | Description                 | Enable<br>KeyWrap | * Authentication<br>Settings |            |
| 192.168.102.253 ······ ·· · · · 5 3                             | ASA                         | ]                 | •••••• أ                     | @ <b>.</b> |
| Save Reset                                                      |                             |                   |                              |            |

المسارات الثابتة:

| Deployment Nodes List > 1                 | w-ise-ipep-1                                                                                                    |                  |               |             |                |               |               |         |            |
|-------------------------------------------|----------------------------------------------------------------------------------------------------|------------------|---------------|-------------|----------------|---------------|---------------|---------|------------|
| Edit Node                                 |                                                                                                    |                  |               |             |                |               |               |         |            |
|                                           |                                                                                                    |                  |               |             |                |               |               |         |            |
| General Settings                          | Basic Information                                                                                                    | Deployment Nodes | Filters Rad   | dius Config | Nanaged Subnet | s Static Rout | es Logging    | Palover |            |
| Node Name wrise                           | -ipep-1                                                                                                    |                  |               |             |                |               |               |         |            |
| Static Routes                             |                                                                                                    |                  |               |             |                |               |               |         |            |
| * Subnet Add                              | ress * Subn                                                                                                    | et Mask *        | Interface Typ | e Default G | ateway         | Description   |               |         |            |
| 192.168.5.0                               | 255.2                                                                                                    | 55.255.0         | Untrusted     | * 192.16    | 8.102.253      |               |               |         | <u>ې</u> . |
| Save Reset                                |                                                                                                    |                  |               |             |                |               |               |         |            |
|                                           |                                                                                                    |                  |               |             |                |               |               |         |            |
|                                           |                                                                                                    |                  |               |             |                |               |               |         | التسجيل:   |
| N. 1. 1. 1. 1. 1. 1. 1. 1. 1. 1. 1. 1. 1. |                                                                                                    |                  |               |             |                |               |               |         |            |
| Deployment Nodes List                     | > when the later the later |                  |               |             |                |               |               |         |            |
| Edit Node                                 |                                                                                                    |                  |               |             |                |               |               |         |            |
|                                           |                                                                                                    |                  |               |             |                |               |               |         |            |
| General Settings                          | Basic Informatio                                                                                                    | n Deployment Mo  | des Filters   | Radius C    | Config Manag   | ed Subnets    | Static Routes | Logging | Fallover   |
| Node Name w-B                             | se ipep 1                                                                                                    |                  |               |             |                |               |               |         |            |
| Logging                                   |                                                                                                    |                  |               |             |                |               |               |         |            |
|                                           |                                                                                                    |                  |               |             |                |               |               |         |            |
|                                           | * IP Address 192.1                                                                                                    | 68,101,1         |               |             |                |               |               |         |            |
|                                           | ~ Port 20514                                                                                                    |                  |               |             |                |               |               |         |            |
|                                           |                                                                                                    |                  |               |             |                |               |               |         |            |
| Save Reset                                |                                                                                                    |                  |               |             |                |               |               |         |            |
|                                           |                                                                                                    |                  |               |             |                |               |               |         |            |

## <u>المصادقة وتكوين الوضع</u>

هناك ثلاث حالات للوضع:

- غير معروف: لم يتم إجراء Posture بعد
- متوافق: تم إنشاء الوضع والنظام متوافق
- غير متوافق: تم إجراء Posture (وضعية)، ولكن فشل النظام في تحقق واحد على الأقل

يجب الآن إنشاء ملفات تعريف التخويل (والتي ستكون ملفات تعريف تخويل مضمنة: سيؤدي ذلك إلى إضافة السمة ipep-authz=true في زوج AV من Cisco) التي سيتم إستخدامها في حالة الاختلاف.

وبشكل عام، يرجع ملف التعريف غير المعروف عنوان URL المعاد توجيهه (اكتشاف الوضع) الذي سيقوم بإعادة توجيه حركة مرور المستخدم إلى ISE وسيطلب تثبيت وكيل NAC. إذا كان وكيل NAC مثبتا بالفعل، فهذا سيسمح بإعادة توجيه طلب اكتشاف HTTP الخاص به إلى ISE.

في ملف التعريف هذا، يتم إستخدام قائمة تحكم في الوصول (ACL) تتيح حركة مرور بيانات HTTP إلى ISE و DNS على الأقل.

عادة ما ترجع ملفات التعريف المتوافقة وغير المتوافقة قائمة تحكم في الوصول (ACL) قابلة للتنزيل لمنح الوصول إلى الشبكة بناء على ملف تعريف المستخدم. يمكن لملف التعريف غير المتوافق أن يسمح للمستخدمين بالوصول إلى خادم ويب لتنزيل برنامج مكافحة الفيروسات على سبيل المثال أو منح وصول محدود للشبكة.

في هذا المثال، يتم إنشاء ملفات التعريف غير المعروفة والمتوافقة، ويتم التحقق من وجود notepad.exe كمتطلبات.

#### <u>تشكيل توصيفات الوضع</u>

أول ما يجب عمله هو إنشاء قوائم التحكم في الوصول (dACL) وملفات التعريف القابلة للتنزيل:

**ملاحظة:** هذا غير إلزامي لأن يكون اسم قائمة التحكم في الوصول للبنية الأساسية (dACL) مطابقا لاسم ملف التعريف.

• مذعنقائمة التحكم في الوصول (ACL): IPEP غير معروفملف تعريف التخويل: IPEP غير معروف

• غير متوافققائمة التحكم في الوصول (ACL): غير متوافق مع PEPاملف تعريف التخويل: غير متوافق مع IPEP **قائمة التحكم في الوصول إلى dACL غير معروفة:** 

| Downloadable ACL List : | > ipep-unknown                   |
|-------------------------|----------------------------------|
| Downloadable A          | CL                               |
| * Name                  | ipep-unknown                     |
| Description             |                                  |
|                         |                                  |
|                         |                                  |
| * DACL Content          | deny tcp any any eq 80           |
|                         | permit ip any host 192.168.101.1 |
|                         | permic uop any any eq 53         |
|                         |                                  |
|                         |                                  |

ملف تعريف غير معروف:

| Inline Posture Node Pr<br>Inline Posture                                                                                                    | offes > tpep-unknown<br>Node Profile |     |  |  |  |  |
|----------------------------------------------------------------------------------------------------|--------------------------------------|-----|--|--|--|--|
| * Name                                                                                                    | ipep-unknown                         |     |  |  |  |  |
| Description                                                                                                    |                                      | .:: |  |  |  |  |
| * DACL Name                                                                                                    | ipep-unknown 👻                       |     |  |  |  |  |
| URL Redirect                                                                                                    |                                      |     |  |  |  |  |
| <ul> <li>Attributes Det</li> </ul>                                                                                                    | ails                                 |     |  |  |  |  |
| cisco-av-pair = ipep-authz=true<br>DACL = ipep-unknown<br>cisco-av-pair = url-redirect=https://ip:port/guestportal/gateway?sessionId=SessionIdValue&action=cpp |                                      |     |  |  |  |  |

قائمة التحكم في الوصول للبنية الأساسية (dACL) متوافقة:

| Downloadable ACL List > PERMIT_ALL_TRAFFIC |                    |  |  |  |  |  |
|--------------------------------------------|--------------------|--|--|--|--|--|
| Downloadable A                             | CL                 |  |  |  |  |  |
| * Name                                     | PERMIT ALL TRAFFIC |  |  |  |  |  |
| Description                                | Allow all Traffic  |  |  |  |  |  |
|                                            |                    |  |  |  |  |  |
| * DACL Content                             | permit ip any any  |  |  |  |  |  |
|                                            |                    |  |  |  |  |  |
|                                            |                    |  |  |  |  |  |

ملف تخصيص متوافق:

| Inline Posture Node Profiles > ipep-compliant                |                      |  |  |  |  |  |
|--------------------------------------------------------------|----------------------|--|--|--|--|--|
| Inline Posture N                                             | Node Profile         |  |  |  |  |  |
| * Name                                                       | ipep-compliant       |  |  |  |  |  |
| Description                                                  |                      |  |  |  |  |  |
| * DACL Name                                                  | PERMIT_ALL_TRAFFIC - |  |  |  |  |  |
| URL Redirect                                                 |                      |  |  |  |  |  |
|                                                              |                      |  |  |  |  |  |
| <ul> <li>Attributes Deta</li> </ul>                          | ails                 |  |  |  |  |  |
| cisco-av-pair = ipep-authz=true<br>DACL = PERMIT_ALL_TRAFFIC |                      |  |  |  |  |  |
| Save Reset                                                   |                      |  |  |  |  |  |

### <u>تكوين التفويض</u>

الآن بعد إنشاء التوصيف، يلزمك أن تطابق طلب RADIUS الوارد من iPEP وأن تطبق عليهم التوصيفات الصحيحة. يتم تحديد ISEs ل iPEP باستخدام نوع جهاز خاص سيتم إستخدامه في قواعد التخويل:

:NADs

| Ne | Network Devices          |                    |                     |                  |                                          |  |  |  |
|----|--------------------------|--------------------|---------------------|------------------|------------------------------------------|--|--|--|
| ۰, | / edit 🕂 Add 🖓 Duplicate | Seinport Schoort - | Generate PAC XDelet | ie *             |                                          |  |  |  |
|    | Name •                   | IP/Mask            | Location            | Туре             | Description                              |  |  |  |
|    | c3560                    | 192.168.50.5/32    | All Locations       | All Device Types |                                          |  |  |  |
|    | InlinePostureNode-192-1  | 192.168.100.1/32   | All Locations       | ISE#IPEP ISE     | System generated network device for Inli |  |  |  |
|    | IninePostureNode-192-1   | 192.168.100.2/32   | All Locations       | ISE#PEP ISE      | System generated network device for Inli |  |  |  |
|    | w-5508-2                 | 192.168.2.50/32    | All Locations       | All Device Types | 192.168.2.50                             |  |  |  |

#### الاعتماد:

#### Authorization Policy

Define the Authorization Policy by configuring rules based on identity groups and/or other conditions. Drag and drop rules to change the order.

| First | Matched R   | ule Applies 👻     |                                                                                                    |                  |
|-------|-------------|-------------------|----------------------------------------------------------------------------------------------------|------------------|
| ▶ E   | cceptions ( | I)                |                                                                                                    |                  |
|       | Status      | Rule Name         | Conditions (Identity groups and other conditions)                                                                                                    | Permissions      |
| 1     |             | PEP-VPN-unknown   | if (Radius:NAS-Port-Type EQUALS Virtual AND Session:PostureStatus the<br>EQUALS Unknown AND DEVICE:Device Type EQUALS All Device<br>Types#ISE#IPEP ISE )   | n ipep-unknown   |
|       |             | PEP-VPN-Compliant | If (Radius:NAS-Port-Type EQUALS Virtual AND DEVICE:Device Type the<br>EQUALS All Device Types#ISE#IPEP ISE AND Session:PostureStatus<br>EQUALS Compliant ) | n ipep-compliant |

**ملاحظة:** في حالة عدم تثبيت العميل على الجهاز، يمكنك تحديد قواعد توفير العميل.

<u>نتيجة</u>

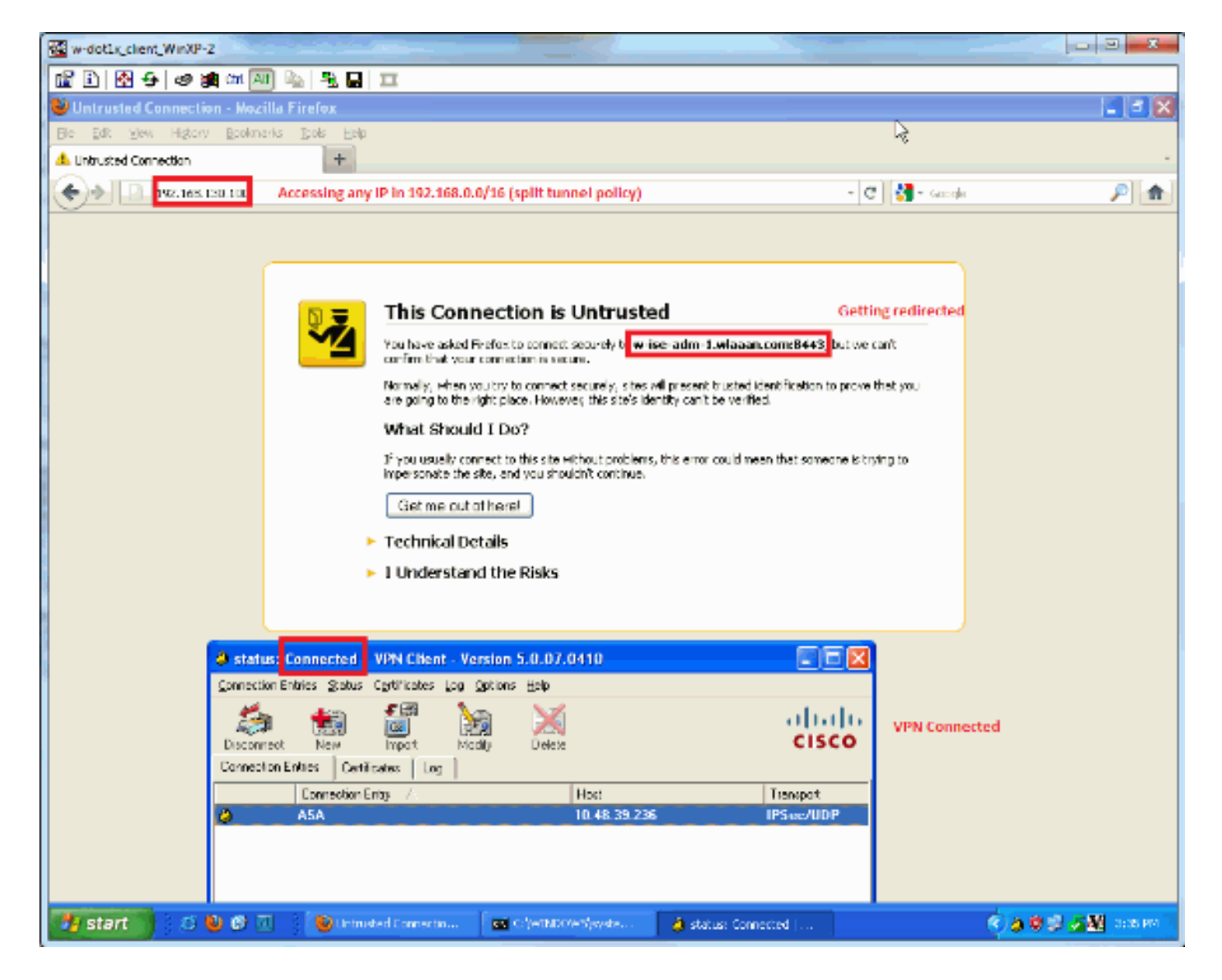

تتم مطالبتك بتثبيت الوكيل (في هذا المثال، تم تعيين توفير العميل بالفعل):

| 🐼 w-dot1x_client_WinXP-z                                                                        | State of State of State                | <u> </u>                            |
|-------------------------------------------------------------------------------------------------|----------------------------------------|-------------------------------------|
| 🛍 🗈 🐼 🛠 🧶 🛤 💹 🐁 🖳 🎞                                                                             |                                        |                                     |
| 😂 ISE Agent Downloader - Mozilla Firefox                                                        | <b>N</b>                               |                                     |
| Bie Edit Yew Higtory Bookmarks Doks Help                                                        |                                        |                                     |
| ESE Agent Downloader +                                                                          |                                        |                                     |
| 🐑 🕂 🚺 waaan.com   https://www.enuclet.celeaan.com/2943/a.th/provisioning/evaluate               | ☆ - @ 🚮 -                              | Gacale 👂 🍙                          |
|                                                                                                 |                                        |                                     |
| Cisco Identity Services Engine Network Security Notice                                          |                                        |                                     |
|                                                                                                 |                                        |                                     |
| Access to this network is protected by Cisco ISE agent software. Please use the ag              | ent to access the network.             |                                     |
| Once the agent has been installed and verifies the compliance of your system, you<br>resources. | can entar the destination URL to acces | s desired network                   |
| Click to install agent More Information                                                         |                                        |                                     |
|                                                                                                 |                                        |                                     |
|                                                                                                 |                                        |                                     |
|                                                                                                 |                                        |                                     |
|                                                                                                 |                                        |                                     |
|                                                                                                 | @ 2010-2011 Ckz                        | o Systems.inn. All rights received. |
|                                                                                                 |                                        | a shere of the second second second |
|                                                                                                 |                                        |                                     |
|                                                                                                 |                                        |                                     |
|                                                                                                 |                                        |                                     |
|                                                                                                 |                                        |                                     |
|                                                                                                 |                                        |                                     |
|                                                                                                 |                                        |                                     |
|                                                                                                 |                                        |                                     |
|                                                                                                 |                                        |                                     |
|                                                                                                 |                                        |                                     |
|                                                                                                 |                                        |                                     |
|                                                                                                 |                                        |                                     |
|                                                                                                 |                                        |                                     |
| 🚮 start 🔰 🔅 🕹 🕫 🕢 🕴 😫 255 Agent Downloade 🔤 🕬 (HADOM-S) webs                                    | 👌 status: Connected                    | 🔿 🎝 🕸 🖉 🖉 🖉 Donard 🗌                |

#### بعض المخرجات في هذه المرحلة:

ciscoasa# show vpn-sessiondb remote

Session Type: IPsec Username : cisco Index : 26 Assigned IP : 192.168.5.2 Public IP : 10.48.39.134 : IKE IPsec Protocol : IPsec License Encryption : AES128 : SHA1 Hashing Bytes Tx : 143862 Bytes Rx : 30628 Group Policy : DfltGrpPolicy Tunnel Group : cisco Login Time : 13:43:55 UTC Mon May 14 2012 Duration : 0h:09m:37s Inactivity : 0h:00m:00s NAC Result : Unknown VLAN Mapping : N/A VLAN : none ومن موقع آي بي بي:

w-ise-ipep-1/admin# show pep table session

:((Current Sessions (IP, MAC(if available), Profile ID, VLAN (if any 0 2 00:00:00:00:00 192.168.5.2 w-ise-ipep-1/admin# show pep table accesslist normal :ACSACL#-IP-ipep-unknown-4fb10ac2#

deny tcp any host 192.168.101.1 eq 80 deny tcp any host 192.168.101.1 eq 443 permit ip any host 192.168.101.1 permit udp any any eq 53

#### بمجرد تنزيل البرنامج وتثبيته:

يجب أن يكتشف العميل ISE تلقائيا ويقوم بتشغيل تقييم الوضع (بافتراض أن قواعد الوضع معرفة بالفعل، وهو موضوع آخر). في هذا مثال، الوضع ناجح، وهذا يظهر:

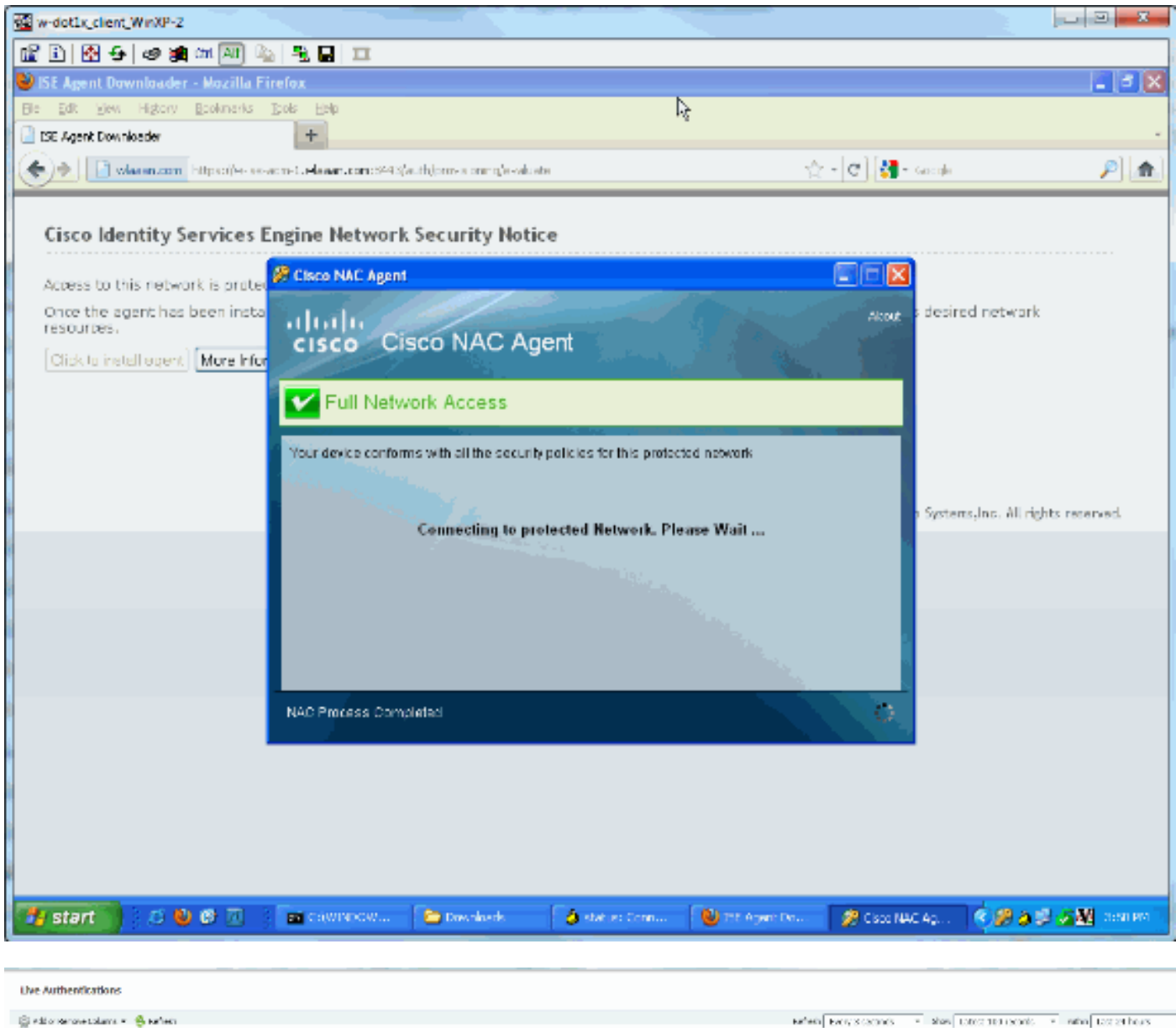

| 🔮 ello sense talam + 👙 artes |          |       |                                    |              |           |                 |                     |                        |                     |                |                                      |             |
|------------------------------|----------|-------|------------------------------------|--------------|-----------|-----------------|---------------------|------------------------|---------------------|----------------|--------------------------------------|-------------|
| Ine                          | • Status | Detab | Lotwic                             | Endocint, 10 | P Address | Heloverk Derice | Device Part         | Automation Profiles    | Signaliz Stoke      | Pestare Status | brail.                               | False Peace |
|                              |          |       |                                    |              |           |                 |                     |                        |                     |                |                                      |             |
| Her 14,12 04:00:42.02.1      | н 🖃      | .0    |                                    |              |           | IniteFortune1   |                     | pep-compliant          |                     | Compliant      | Dynamic Authoritation successibility |             |
| Pay 14,12 04:00:42.02.1      | н 🖻      | - ñ   | AACSACLA-0-FORMIT_ALL_TRATEC-45744 | :            |           | IniteForture1   | 3- Postare Is made, | , receil to compliant, | new ACL is download | bed .          | DAG. Download Succeeded              |             |
| Phy 14,12 0054459,1501       | н 🖻      | - iii | dex                                |              |           | IniteForture1   |                     | pep-unknown            |                     | Pending .      |                                      |             |
| Phy 14.12 03:44:50.1171      | н 🖻      | -n    | dex                                | 10.4529.134  |           | IniteForture1   |                     |                        |                     | Not Applicable | As then fication as preseded         |             |
| Pay 14,12 00;40:01,973 (     | н 🖻      | à.    | #ACSACL#-04bap-anthrown-41b30x2    |              |           | InheForture1    | 2-TPLP teads the s  | ales.                  |                     |                | DAG. Download Successed              |             |
| Pay 14,12 00;40:01,9001      | н 🖻      | à.    | dico                               |              |           | IniteForture1   | 1 Osci Miliciali    | pep-unknown            |                     | Pending        |                                      |             |

**ملاحظة:** توجد إثنتان من المصادقات في لقطة الشاشة أعلاه. ومع ذلك، نظرا لأن مربع بروتوكول iPEP يقوم بتخزين قوائم التحكم في الوصول (ACLs)، فإنه لا يتم تنزيله في كل مرة.

#### في بروتوكول iPEP:

:((Current Sessions (IP, MAC(if available), Profile ID, VLAN (if any 0 3 00:00:00:00:00:00 192.168.5.2 w-ise-ipep-1/admin# show pep table accesslist normal :ACSACL#-IP-PERMIT\_ALL\_TRAFFIC-4f57e406# permit ip any any

> :ACSACL#-IP-ipep-unknown-4fb10ac2# deny tcp any host 192.168.101.1 eq 80 deny tcp any host 192.168.101.1 eq 443 permit ip any host 192.168.101.1 permit udp any any eq 53 #w-ise-ipep-1/admin

> > <u>معلومات ذات صلة</u>

• الدعم التقني والمستندات - Cisco Systems

ةمجرتاا مذه لوح

تمجرت Cisco تايان تايانق تال نم قعومجم مادختساب دنتسمل اذه Cisco تمجرت ملاعل العامي عيمج يف نيم دختسمل لمعد يوتحم ميدقت لقيرشبل و امك ققيقد نوكت نل قيل قمجرت لضفاً نأ قظعالم يجرُي .قصاخل امهتغلب Cisco ياخت .فرتحم مجرتم اممدقي يتل القيفارت عال قمجرت اعم ل احل اوه يل إ أم اد عوجرل اب يصوُتو تامجرت الاذة ققد نع اهتي لوئسم Systems الما يا إ أم الا عنه يل الان الانتيام الال الانتيال الانت الما